# <u>文本規範</u>

嵌入字体

默认中文行距 1.2/1.5

设置为默认文本框 Set as default... 设置为默认形状 设置为默认线条

格式复制 (aka 格式刷) Ctrl+shift+c Ctrl+shift+v

## 色彩

灰色是无敌百搭色/辅助色 规范且<u>仅</u>使用主题颜色 主色调+对比色+辅助色

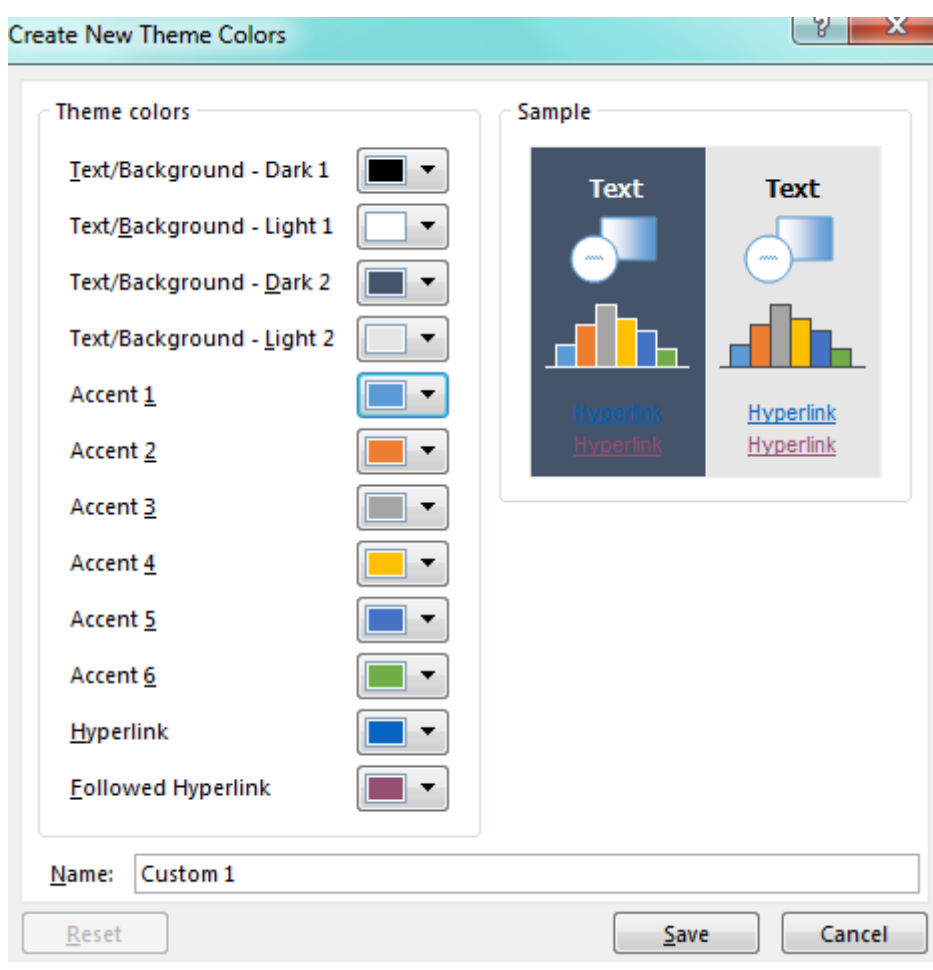

Accent 1 - 主色调

#### 在线配色:colorblender.com

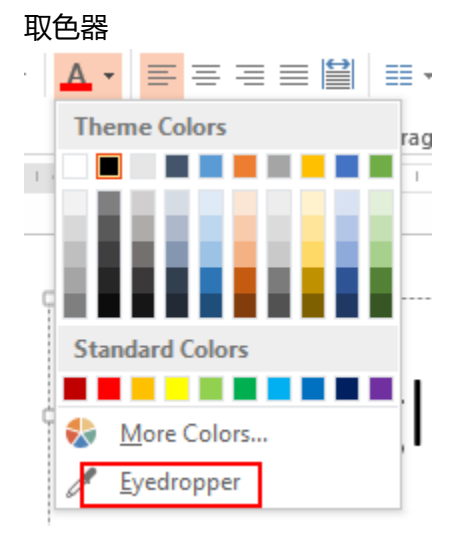

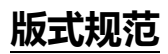

新加辅助线 Slide Master 下创建辅助线为锁定辅助线(红色) 对齐 Align 按住 Shift 键,拖动物体 按住 Shift+ctrl 键 规则复制物体 重复上一步操作 F4 组合物体 Ctrl+G 取消组合 Ctrl+Shift+G 图层 Alt+F10

Save color/theme Set as default theme

### 操作习惯之全局预设

字体:标准字体预设/设置默认文本框/嵌入字体/文本行距 for chinese/替换字体 if needed 设置默认图形/默认线条

颜色:使用主题色

版式:开启辅助线 Alt+F9/对齐与平均排列/更改形状/图形组合 Ctrl+G/线条自动连接/选择版式

设计原则

相似原则

Tips: 图片去色 九宫格 Ctrl+G

抠图

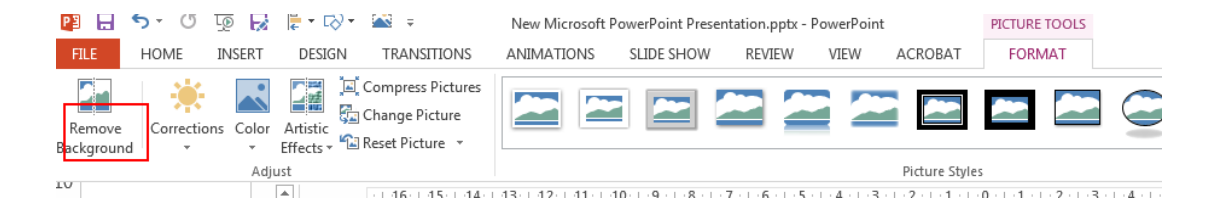

#### 渐变

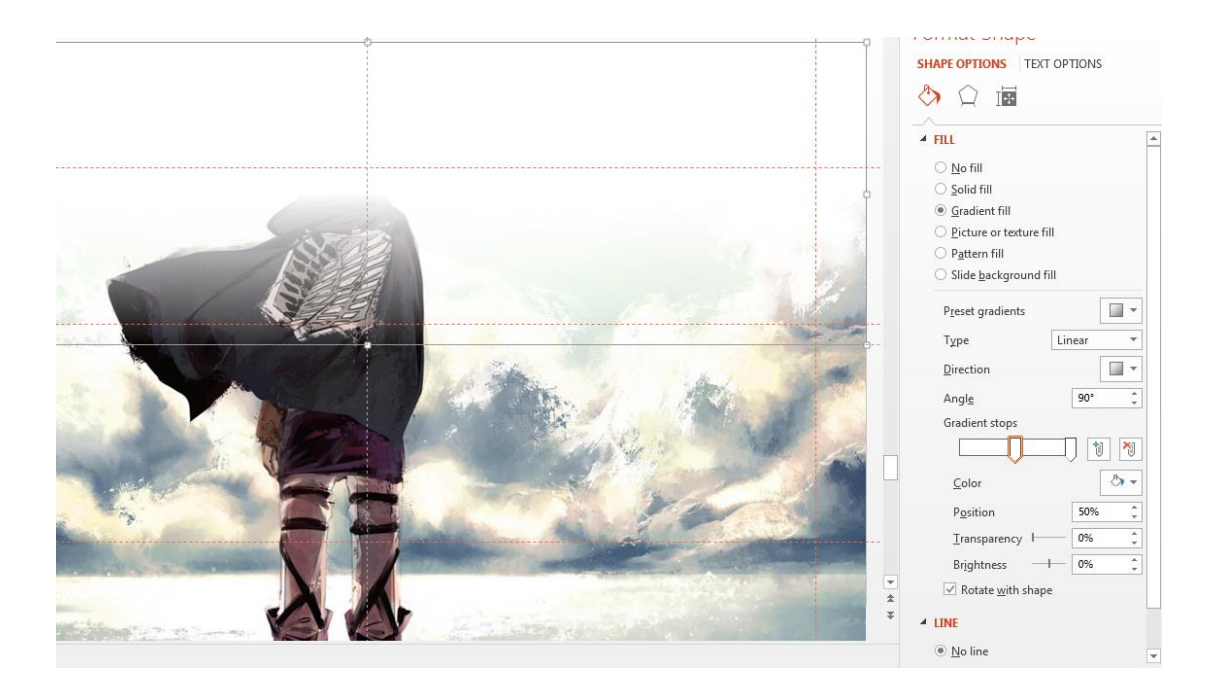

删除纯色背景

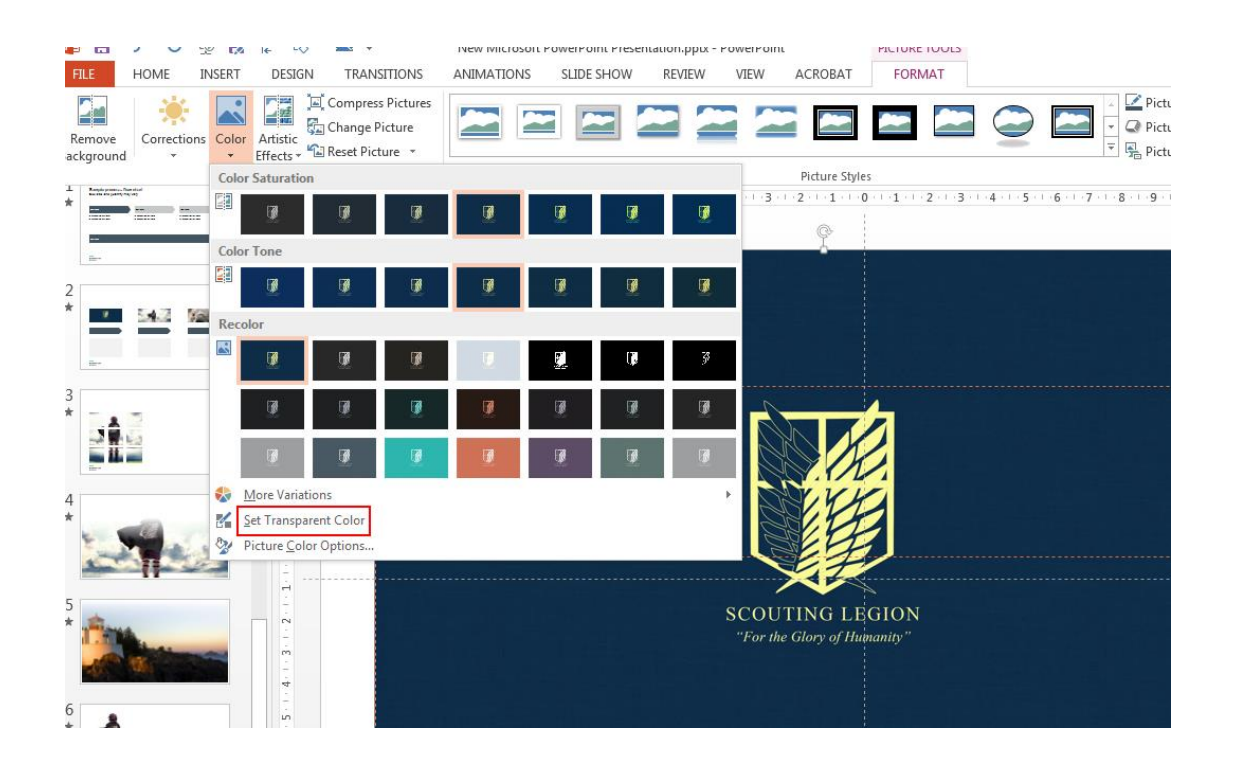

Charts 动画 擦除 Wipe + 按系列

拷贝表格自动更新(使用链接)

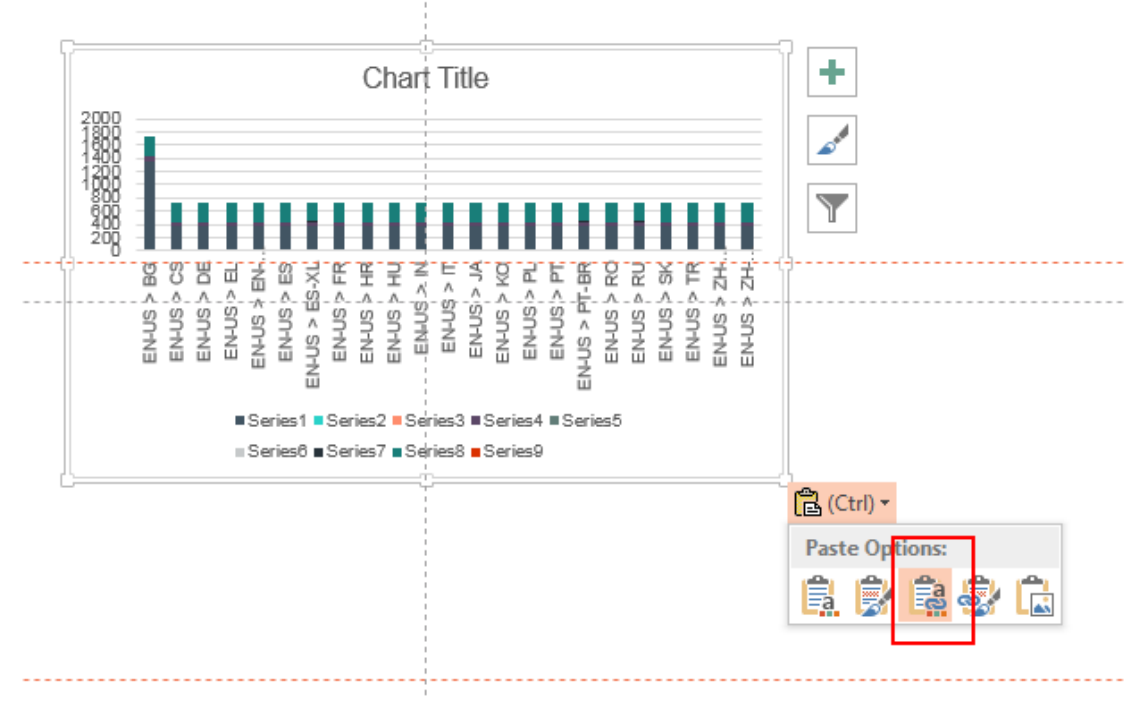

复制表格 - 勾选标题行和镶边行

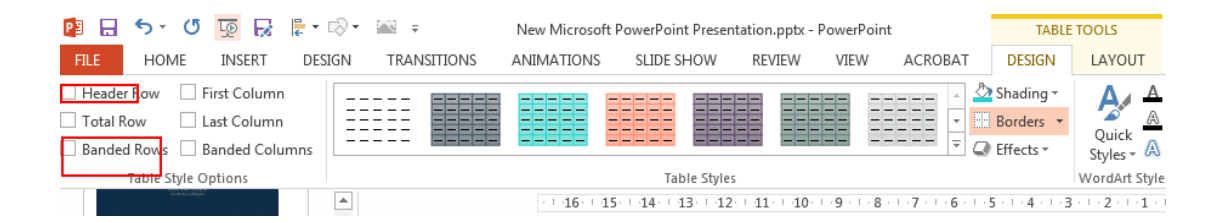

#### 资源

nicpic

pixabay.com pexels.com

easyicon.cn

flaticon.com

http://share.nordridesign.com/slidepower/slidepower-2day(HP).rar

t.cn/Rycw5CZ

http://t.cn/Rycw5CZ